## FELHASZNÁLÓI ÚTMUTATÓ

# Űrlap keresetlevél beterjesztéséhez jegyző birtokvédelmi határozatának megváltoztatása iránti perben

- 1. Lépés E-önkormányzat portál megnyitása: <u>https://ohp-20.asp.lgov.hu/nyitolap</u> Legegyszerűbb Google keresőbe beírni, hogy e-onkormanyzat.
- 2. Bejelentkezés Ügyfélkapuval

| E-ÖNKORMÁNYZAT PORTÁL                                                                                                    |  |
|----------------------------------------------------------------------------------------------------|--|
| Az E-önkormányzat portál az ónkormányzati ASP-<br>rendszerben az elektronikus önkormányzati<br>Ogyintézés helyszíne.<br>Az online ügyintézéshez szűkséges a Központi<br>Azonosítási Ügynökkon (KAÜ) keresztuli azonosítási A<br>KAÚ az alábbi elektronikus azonosítási<br>szogáltatásokat biztosítja:<br>9. Ugyfélkapus azonosítás (Ügyfélkapu)<br>6. Készleges Kódú Telefonos Azonosítás (KRTA)<br>6. Bészleges Kódú Telefonos Azonosítás (KRTA)<br>6. Bészleges Kódú Telefonos Azonosítás (KRTA)<br>7. Bészleges Kódú Telefonos Azonosítás (KATA)<br>7. Bészleges Kódú Telefonos Azonosítás (KATA)<br>7. Bészles Személy nevében történő<br>0. Bászles ki Elekterektezite.<br>8. Atól-5. azonosításról szóló tájékoztatást a KAÚ<br>portálján és a szolgáltató oldalán tekintheti meg.<br>8. Gónkormányzat portálra nem kell regisztrálna.<br>Első lácogatáskor, a BEJELENTKEZÉS gomb<br>megnyomásával, KAÚ-azonosítás és az Átalános<br>Szolgáltatási Elektelek (KáZST) elfogadása után<br>használhatja a portál szolgáltatásait. |  |
| Bejelentkezés nélkül megnyithatja, kitöltheti és<br>elmentheti az űrlapot, de a beküldés nem<br>lehetséges.                                                                                                    |  |
| ŰRLAPKITÖLTÉS BEJELENTKEZÉS NÉLKÜL                                                                                                    |  |
| Az E-önkormányzat portállal kapcsolatos<br>tájékoztatót ITT tekintheti meg.                                                                                                    |  |

#### 3. II. kerületi önkormányzat kiválasztása

| Ξ               | E-ÖNKORMÁNYZAT<br>PORTÁL                                                                 | KERESÉS A TARTALOMBAN                                                                                                    | Q |
|-----------------|------------------------------------------------------------------------------------------|----------------------------------------------------------------------------------------------------|---|
| ⊗<br>⊠ <b>×</b> | SAJÁT NÉVEN (MAGÁNSZEMÉLYKÉNT)<br>ELJÁRVA<br>ÖNKORMÁNYZAT KERESŐ<br>SAJÁT ÖNKORMÁNYZATOK | ÖNKORMÁNYZAT KERESŐ<br>Az ügyintézés megkezdéséhez kérjük, válassza ki azt a települést vagy önkormányzatot, amelynél ügyeit intézni kívánja.<br>Amennyiben teljes körű, önkormányzatokra és intézményekre is kiterjedő keresést szeretne végrehajtani. javasoljuk, hogy használja az ÖNKORMÁNYZAT NEVE<br>keresőmezőt. |   |
|                 | SZEREPKÖRVÁLTÁS                                                                          | További információ 🗸 Kiválasztani a II. kerületi                                                                                                    |   |
| (?)             |                                                                                          | ÖNKORMÁNYZAT, INTÉZMÉNY VAGY GAZDASÁGI ÖVEZET NEVE:                                                                                                    |   |
|                 | KIJELENTKEZÉS 08:57 •                                                                    | Budapest LEKÉRDEZÉS                                                                                                    |   |
|                 |                                                                                          | BUDAPEST FŐVÁROS II. KERÜLETI ÖNKORMÁNYZAT                                                                                                    |   |
|                 | TÁJÉKOZTATÓ A PORTÁLRÓL                                                                  | BUDAPEST FŐVÁROS III. KERÜLET, ÓBUDA-BÉKÁSMEGYER ÖNKORMÁNYZAT<br>BUDAPEST FŐVÁROS III. KERÜLETI ÓBUDA-BÉKÁSMEGYER ÖNKORMÁNYZAT ÓBUDA-BÉKÁSMEGYER KÖZTERÜLET-FELÜGYELET<br>BUDAPEST FŐVÁROS IV.KERÜLET ÚJPEST ÖNKORMÁNYZATA                                                                                              |   |

#### 4. Ügyindítás

#### 4.1. Ügytípus: keresetlevél kiválasztása → Űrlap keresőre kattintani

| E-ÖNKORMÁNYZA<br>PORTÁL                 | ٩T    | KERESÉS A TARTALOMBAN                                                                                                    | Q                         |
|-----------------------------------------|-------|----------------------------------------------------------------------------------------------------|---------------------------|
| SAJÁT NÉVEN (MAGÁNSZEMÉLY)<br>ELJÁRVA   | KÉNT) | ÜGYINDÍTÁS                                                                                                    |                           |
|                                         | .ETI  | Bejelentkezett felhasználókent az önkormányzat teljes ügyindítási folyamata elérhető az On számára. Megnyíthatja, kitöltheti és beküldheti az ű<br>által már kiválasztott önkormányzathoz. Saját nevében, vagy képviselőként cég, intézmény, egyéni vállalkozó, illetve más természetes személy n<br>eljárhat.<br>További információ 🗸                                                                                                    | rlapot az On<br>evében is |
| ÖNKORMÁNYZAT<br>ÖNKORMÁNYZAT KERESŐ     |       | ÚRLAP KERESŐ                                                                                                    |                           |
| SAJÁT ÖNKORMÁNYZATOK<br>SZEREPKÖRVÁLTÁS |       | ÁGAZAT ÜGYTÍPUS KERESETLEVÉL 1.<br>KIVÁLASZTÁSA                                                                                                    |                           |
| KIJELENTKEZÉS 09:21                     | -     | Minden ágazat V keresetlevél<br>Új KERESÉS Ű                                                                                                    | ✓ KLAP KERESŐ             |
| ÜGYINDÍTÁS, ŰRLAPOK                     | +     |                                                                                                    | $\mathbf{\Lambda}$        |
| HELYI ADÓZÁS                            | +     | ŰRLAPOK LISTÁJA (2) 2. KLIKK                                                                                                    | 1 ^                       |
| E-FIZETÉS                               | +     |                                                                                                    |                           |
| TÁJÉKOZTATÓ A PORTÁLRÓL                 |       | ÁLTALÁNOS VAGY EGYÉB IGAZGATÁSI ÜGYEK» KERESETLEVÉL<br>ŰRLAP KERESETLEVÉL BETERJESZTÉSÉHEZ JEGYZŐ BIRTOKVÉDELMI HATÁROZATÁNAK MEGVÁLTOZTATÁSA II<br>PERBEN                                                                                                    | RÁNTI                     |
| 3.                                      | =>    | ONLINE KITÖLTÉSI ÚTMUTATÓ     S ÜRLAP ELŐNÉZET     S     S  S     S     S |                           |
| VAGY                                    |       | ÁLTALÁNOS VAGY EGYÉB IGAZGATÁSI ÜGYEK» KERESETLEVÉL<br>ŰRLAP KÖZIGAZGATÁSI SZERV HATÁROZATÁNAK BÍRÓSÁGI FELÜLVIZSGÁLATA IRÁNTI KERESETLEVÉL<br>BENYÚJTÁSÁHOZ                                                                                                    |                           |
| 3. 🗖                                    | =>    | > / ONLINE KITÖLTÉSI ÚTMUTATÓ 2 ÜRLAP ELŐNÉZET                                                                                                    |                           |

#### 4.2. On-line kitöltésre kattintani

| 5. | Úrlap keresetlevél beterjeztéséhez jegyző birtokvédelmi határozatának<br>megváltoztatása iránti perben           Budapest Főváros II. Kerületi Önkormányzat |                  |                                                 |                                                           |                                               |               | ASP<br>IG<br>KERESET |
|----|----------------------------------------------------------------------------------------------------|------------------|-------------------------------------------------|-----------------------------------------------------------|-----------------------------------------------|---------------|----------------------|
|    |                                                                                                    | Cim:<br>T        | 1024 Budapest, Mecht<br>Felefon: 346-5400, fax: | wart liget 1., levelezési cis<br>346-5592, e-mail: igazga | n: 1277 Budapest 23 I<br>tas@masodikkerulet.k | Pf.:21.<br>10 |                      |
|    |                                                                                                    |                  | Természete                                      | es személyként ir                                         | dított ügy.                                   |               |                      |
|    |                                                                                                    |                  |                                                 | ſ                                                         | SÁRGA                                         | MEZŐK         |                      |
|    | Beküldő viselt                                                                                                    | neve             |                                                 | L                                                         | KITÖLT                                        | ÉSE           |                      |
|    | titulus                                                                                                    | családi név      |                                                 | utónév                                                    | $\sim$                                        | 2. utónév     |                      |
|    |                                                                                                    |                  |                                                 |                                                           |                                               |               |                      |
|    | Beküldő szület                                                                                                    | ési neve         |                                                 |                                                           |                                               |               |                      |
|    | titulus                                                                                                    | családi név      |                                                 | utónév                                                    |                                               | 2.utónév      |                      |
|    | D 1 11 1 1 1 1 1                                                                                                    | 1                |                                                 |                                                           |                                               |               |                      |
|    | titulue                                                                                                    | cealádi náv      | e                                               | utónás                                                    |                                               | 2 utónáu      |                      |
|    | lituius                                                                                                    | csaladi nev      |                                                 | utonev                                                    |                                               | 2.utonev      |                      |
|    | Beküldő szület                                                                                                    | ési helye, ideje |                                                 |                                                           |                                               |               |                      |
|    |                                                                                                    |                  |                                                 |                                                           |                                               | ÉÉÉÉ'.'HH'.'N | N 🛗                  |
|    | Beküldő címe                                                                                                    |                  |                                                 |                                                           |                                               |               |                      |
|    |                                                                                                    | ország           | irányítószám                                    | település                                                 |                                               |               |                      |
|    |                                                                                                    | HUN              |                                                 |                                                           |                                               |               |                      |
|    |                                                                                                    | közterület ne    | ve                                              |                                                           |                                               | jellege       | házszám              |
|    |                                                                                                    |                  |                                                 |                                                           |                                               |               |                      |
|    |                                                                                                    | épület           |                                                 | lépcsőház                                                 | emelet                                        | ajtó          |                      |
|    |                                                                                                    |                  |                                                 |                                                           |                                               |               |                      |

| Fejezetek 🗸 🔨 Következő fejezet 📰 Ellenőrzések listája 🛛 🕑 Ellenőrzések f | uttatása 📩 Letöltések 🗸 | 🛓 Adat XML feltölté | ise 🧿 Törzsadatok | 📕 Tevékenységnapl | ó 🕜 Súgó    | 🕞 Névjegy    |         |
|---------------------------------------------------------------------------|-------------------------|---------------------|-------------------|-------------------|-------------|--------------|---------|
| $\Delta$                                                                  | Beküldő tartózkoo       | dási helye          | <b>1</b> . SÁI    | RGA MEZÓ          | ὅκ κιτö     | LTÉSE        |         |
|                                                                           |                         | ország              | irányítószám      | település         |             |              |         |
|                                                                           |                         | közterület ne       | ve                |                   |             | iellege      | házszám |
| 2. KLIKK                                                                  |                         |                     |                   |                   |             | Jenege       |         |
| KOVETKEZO FEJEZET                                                         |                         | épület              |                   | lépcsőház         | emelet      | ajtó         |         |
|                                                                           |                         |                     |                   |                   |             |              |         |
|                                                                           | Beküldő levelezési      | címe                |                   |                   |             |              |         |
|                                                                           |                         | ország              | irányítószám      | település         |             |              |         |
|                                                                           |                         | közterület ne       | ave.              |                   |             | iellege      | házszám |
|                                                                           |                         | ROZICI GICI IN      |                   |                   |             | Jenege       | huzszum |
|                                                                           |                         | épület              |                   | lépcsőház         | emelet      | ajtó         |         |
|                                                                           |                         |                     |                   |                   |             |              |         |
|                                                                           |                         | postacím            |                   | postafiók         |             |              |         |
|                                                                           | Polrüldő adáazon        | sító isla           |                   |                   |             |              |         |
|                                                                           | Bekuluo autoazono       | osito jele          |                   | Magánsze          | mély es     | etén kötelez | ő       |
|                                                                           | Beküldő emailcím        | e                   | · · · · ·         |                   | telefonszán | na           |         |
|                                                                           |                         |                     |                   |                   |             |              |         |
|                                                                           | Meghatalmazott?         |                     |                   |                   |             |              |         |
|                                                                           |                         | Nem meghat          | almazott          | *                 |             |              |         |
|                                                                           | Elektronikus kapo       | csolattartást e     | ngedélyezi?       |                   |             |              |         |
|                                                                           |                         |                     | Ŧ                 |                   |             |              |         |
|                                                                           | Előzmény inform:        | áció                |                   |                   |             |              |         |
|                                                                           |                         |                     |                   |                   |             |              |         |

Kitöltés után a következő fejezet ikonra kattintva lehet továbblépni.

- 6. Űrlap kitöltése
- 6.1. Általános adatok
- 6.2. Bíróság kiválasztása
- 6.3. Az I. rendű felperes adatai
- 6.4. Az I. rendű alperes adatai
- 6.5. Csatolmányok
- 6.6. Keresetlevél szövegének beírása

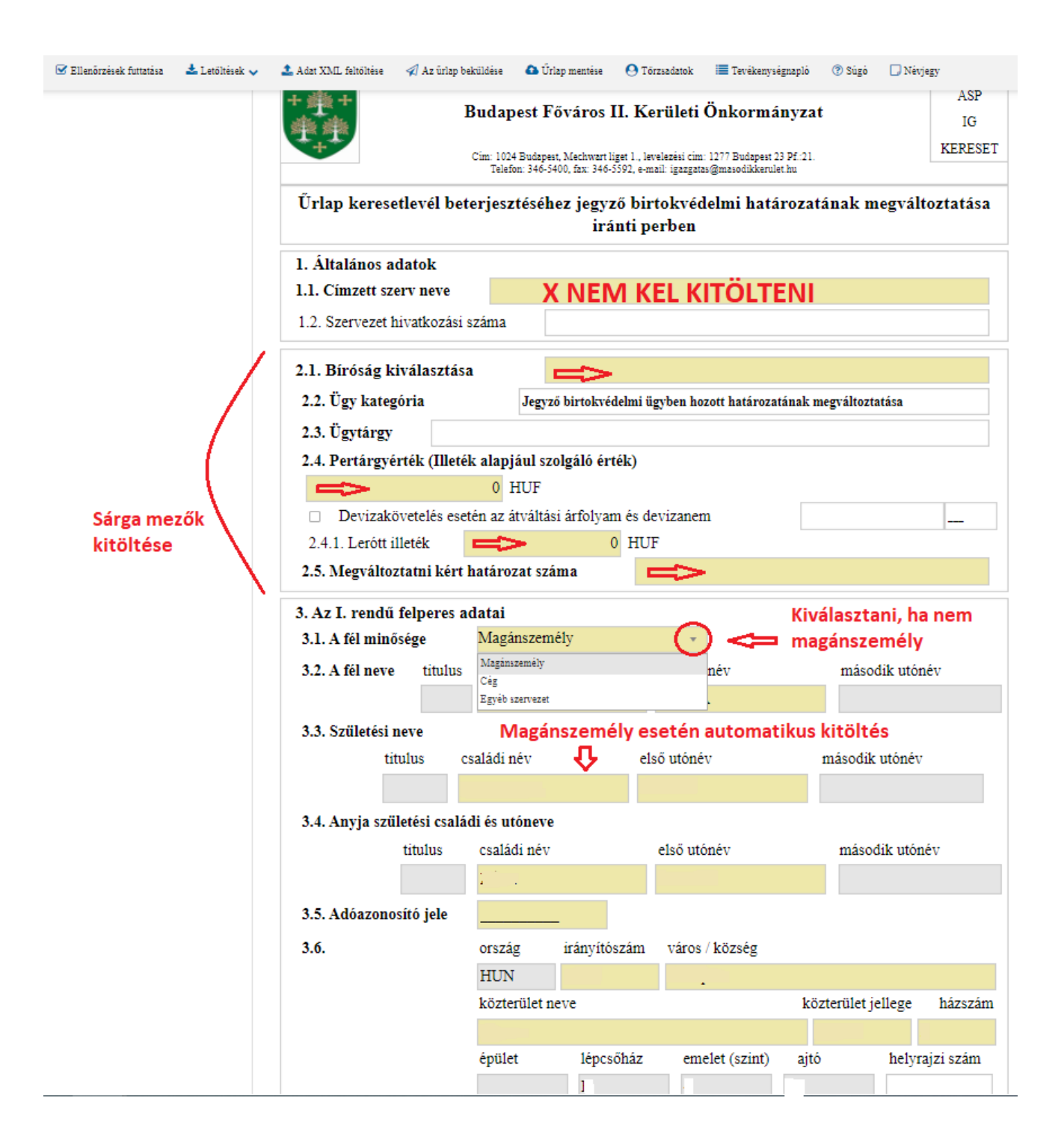

|    | 4. Az I. rendu  | alperes ad                             | latal                             |                            | кыкк ] [             |                            |                |  |
|----|-----------------|----------------------------------------|-----------------------------------|----------------------------|----------------------|----------------------------|----------------|--|
|    | 4.1. A fél minő | sége                                   | Magánszemély •                    |                            |                      |                            |                |  |
|    | 4.4.            | titulus                                | családi név                       |                            | első utónév          | második utónév             |                |  |
|    |                 |                                        |                                   |                            |                      |                            |                |  |
|    | 4.5.            |                                        | ország                            | irányítószám               | város / község       |                            |                |  |
| sá | RGA MFZŐK KIT   | TÖLTÉSE                                | HUN                               |                            |                      |                            |                |  |
| 34 |                 |                                        | közterület neve                   |                            |                      | közterület jellege házszán |                |  |
|    |                 |                                        |                                   |                            |                      |                            |                |  |
|    |                 |                                        | épület                            | lépcsőház                  | emelet (szint)       | ajtó                       | helyrajzi szám |  |
|    | 5.1. Csatolmán  | <b>ny(ok)</b><br>ány darabo<br>db mell | lva kerül beki<br>ékletet csatolo | ildésre<br>ok a nyomtatvár | KERESET S<br>BEÍRÁSA | ZÖVEGÉ                     | NEK            |  |

### 7. Beküldés, csatolmányok hozzáadása

#### A BEADVÁNY MELLÉKLETE/I/ **BEKÜLDÉSKOR CSATOLHATÓ**! A BEKÜLDÉS IKONRA KATTINTÁS UTÁN.